## How to set up and take Password Pupil tests on a Windows PC

password

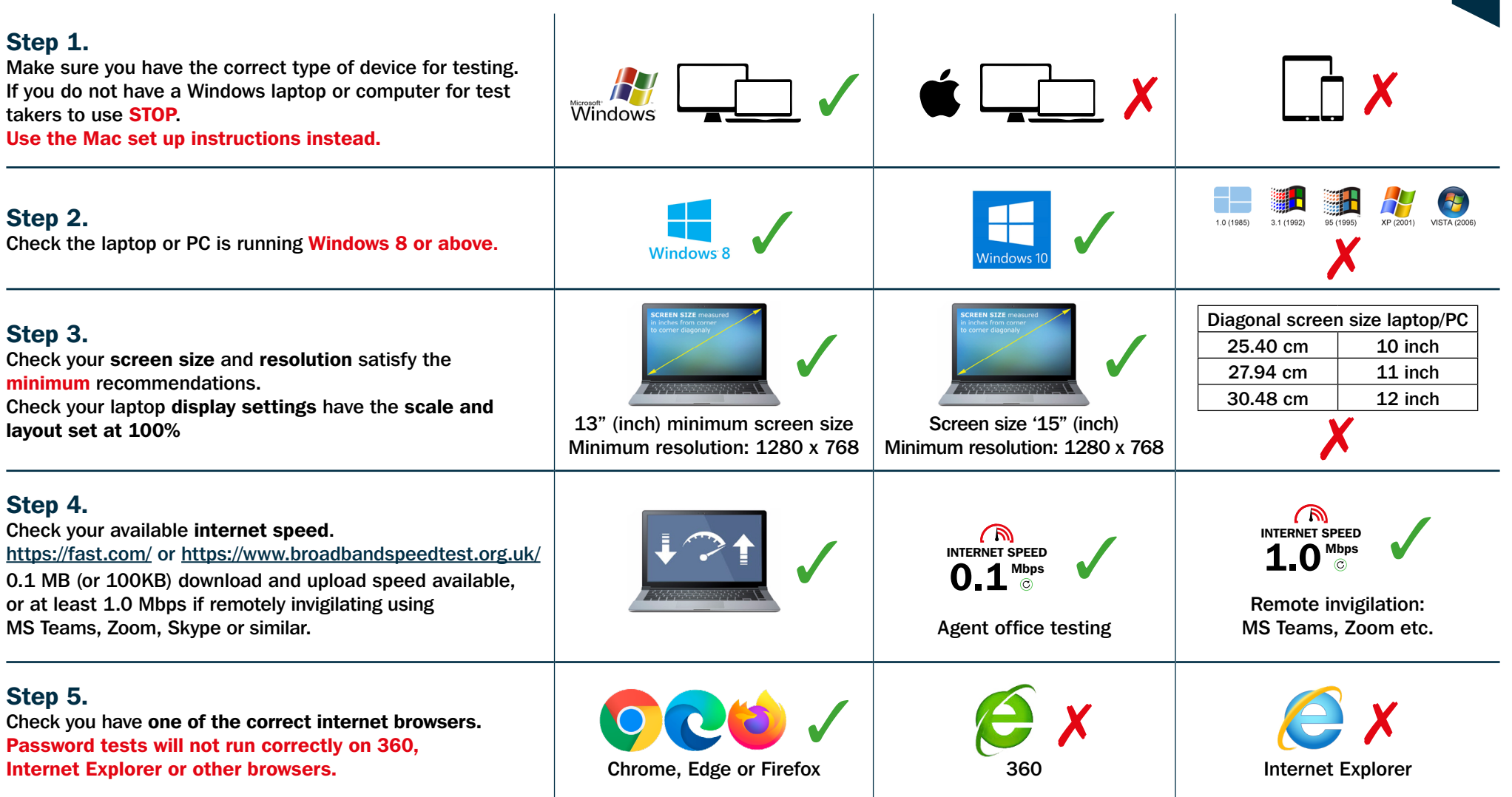

## How to set up and take Password Pupil tests on a Windows PC

## Step 6.

Follow the instructions in the diagram below for the browser you wish to use to take a test: Please note, you must copy and paste the location link exactly as written to create the shortcut. If the first location link does not work, try the second option.

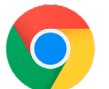

"C:\Program Files\Google\Chrome\Application\chrome.exe" --kiosk https://passwordplatform.englishlanguagetesting.co.uk Or

"C:\Program Files (x86)\Google\Chrome\Application\chrome.exe" --kiosk https://passwordplatform.englishlanguagetesting.co.uk

"C:\Program Files\Microsoft\Edge\Application\msedge.exe" --kiosk https://passwordplatform.englishlanguagetesting.co.uk Or

"C:\Program Files (x86)\Microsoft\Edge\Application\msedge.exe" --kiosk https://passwordplatform.englishlanguagetesting.co.uk

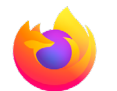

"C:\Program Files\Mozilla Firefox\firefox.exe" --kiosk https://passwordplatform.englishlanguagetesting.co.uk Or "C:\Program Files (x86)\Mozilla Firefox\firefox.exe" --kiosk https://passwordplatform.englishlanguagetesting.co.uk

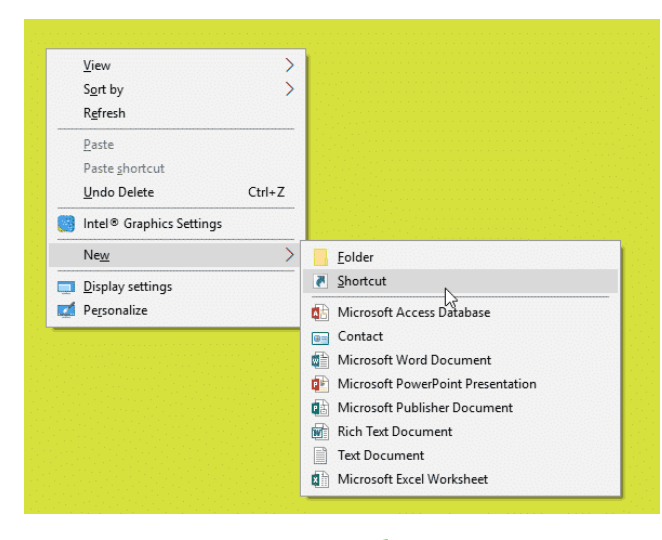

1. Right Click on the desktop and click New then Shortcut...

Enter the first link for the browser you want to use in the location field and click **Next** 

|                                                                                                    | ×                                                  |
|----------------------------------------------------------------------------------------------------|----------------------------------------------------|
| g Create Shortcut                                                                                                    | 🔶 😦 Create Shortcut                                |
| What item would you like to create a shortcut for?                                                                           | What would you like to                             |
| This wizard helps you to create shortcuts to local or network programs, files, folders, computers, or<br>Internet addresses. | Type a name for this shortcut<br>Password Platform |
| Type the location of the item:                                                                                               |                                                    |
| ıre.exe" -k -nohome http://passwordplatform.englishlanguagetesting.co.uk                                                     | Click Finish to create the shor                    |
| Click Next to continue.                                                                                                    |                                                    |
|                                                                                                    |                                                    |
|                                                                                                    |                                                    |
| Next Cancel                                                                                                    |                                                    |
| 1                                                                                                    |                                                    |

3. Rename the shortcut to Password Platform and click **Finish.** If the first link does not work, try the second option

password

| Male and a second state of |                      | h        |  |
|----------------------------|----------------------|----------|--|
| what would yo              | u like to name the s | nortcut: |  |
| Type a name for this       | shortcut:            |          |  |
| Password Platform          |                      |          |  |
| Click Finish to creat      | e the shortcut.      |          |  |
|                            |                      |          |  |
|                            |                      |          |  |
|                            |                      |          |  |
|                            | 6                    |          |  |
|                            |                      |          |  |
|                            |                      |          |  |

## How to set up and take Password Pupil tests on a Windows PC

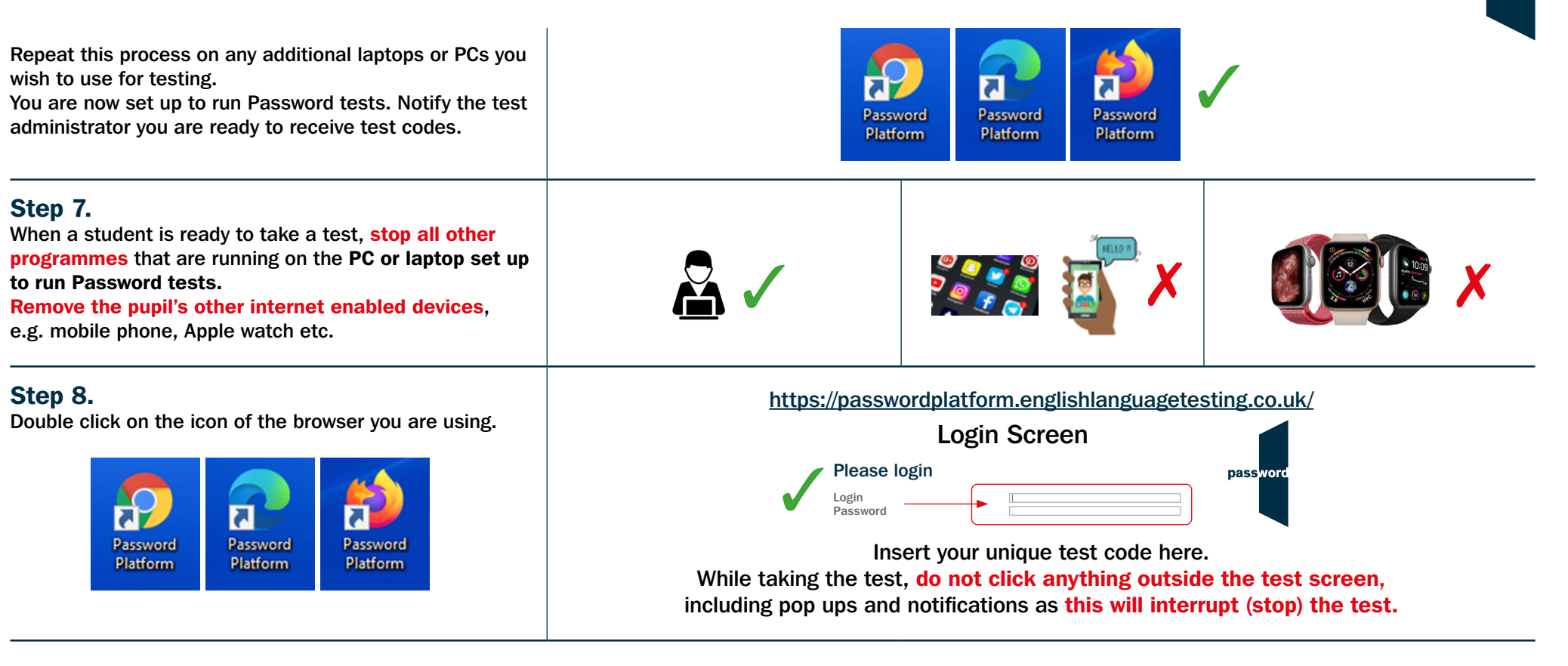

password

At the end of the test be sure to click on the "finish" button to save all the answers.

finish

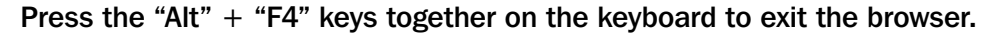

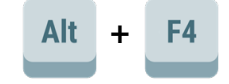